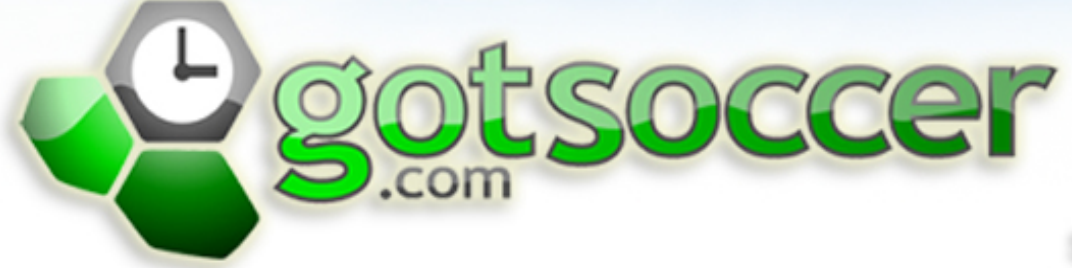

SOCCER'S SOFTWARE SOLUTION

# Referee Manual **Beferee Wanna**

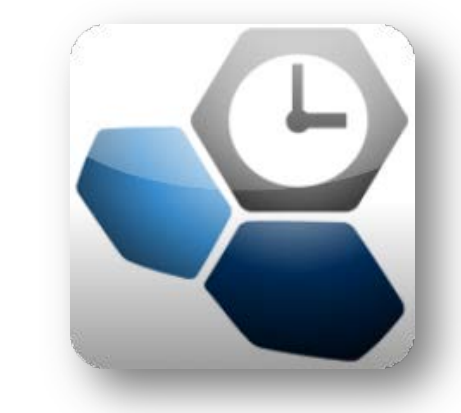

## GotSoccer Referee System

#### Contents

| ew Account                      | 1    |
|---------------------------------|------|
| ome Screen                      | 2    |
| eferee Availability (Home Page) | 3    |
| feree Availability              | 4    |
| Assignment Preferences          | 5    |
| ame Assignments                 | 6    |
| hedule                          | 7    |
| ame Cards                       | 8    |
| ame Reports                     | 9    |
| anage Assignors                 | . 11 |
| gistering for Events            | . 12 |
| y Account                       | . 13 |
| Contact Information             | . 13 |
| Identification                  | . 14 |
| Account Access                  | . 14 |
| Background Checks               | . 15 |
| Courses & Registration          | . 16 |

After reading this manual, if you have any questions contact your local Assignor, Club, League or State about specific operational questions. If you would like a demo contact your local organization to arrange this as demos may be scheduled for groups only.

#### **Sanette Owen-Thomas**

904-746-4447 Sanette@gotsport.com M-F 9-6pm PST

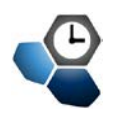

#### **New Account**

To begin the Referee Program please go to <u>www.gotsport.com</u>. On the right hand side you will see a link for Referee. If you are new the system, please click the link below the Username and Password box

#### **New to Gotsport? Register Here**

| Referees<br>Enter your Use | erName and Password | below: |
|----------------------------|---------------------|--------|
| User Name                  | [                   |        |
| Password                   |                     |        |
|                            | Login               |        |
|                            |                     |        |

New to GotSport? Register Here

Fill in all the information that you can, you can always edit this at a later date.

| Referee Registrat<br>Complete the form below<br>If you already have an a | tion<br>v to create an accou<br>account, go to the R | nt.<br>eferee | Login. |   |                                         |
|--------------------------------------------------------------------------|------------------------------------------------------|---------------|--------|---|-----------------------------------------|
| Contact Informat                                                         | ion                                                  |               |        |   | Referee License Information             |
| Full Legal Name                                                          |                                                      |               |        |   | USSF Reg #                              |
|                                                                          | Legal First                                          | м.і.          | Last   |   | Grade 🖌 8 - Referee Class 2 💌           |
| Gender                                                                   | 🔘 Male 🛛 🔘 Fema                                      | ale           |        |   |                                         |
| DOB                                                                      |                                                      |               |        |   | Account Access Information              |
|                                                                          | Month Day Ye                                         | ar            |        |   | User Name                               |
| State Registered                                                         |                                                      | -             |        |   | Password                                |
| Address                                                                  |                                                      |               | T .    |   | Confirm Password                        |
| City                                                                     |                                                      |               |        |   |                                         |
| State                                                                    |                                                      |               |        |   | Additional                              |
| Zip Code                                                                 |                                                      |               |        | Λ | Into/Notes                              |
| Country                                                                  | United States                                        | -             |        |   | (optional)                              |
| Email Address                                                            |                                                      |               |        | 4 |                                         |
| Email Address (2)                                                        |                                                      |               |        |   | Submit                                  |
| Phone                                                                    |                                                      | 4             |        |   |                                         |
| Phone (2)                                                                |                                                      |               |        |   |                                         |
| Mobile Phone                                                             |                                                      |               |        |   | Please fill in all required information |
| Mobile Text<br>Messaging Address<br>(you@yourcarrier.com)                |                                                      |               |        |   | The usual entry referee grade is 8      |
| Fax                                                                      |                                                      |               |        |   |                                         |

Make sure to complete all of the required information. It is important to help Assignors better serve you during League and Tournament play.

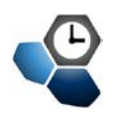

#### **Home Screen**

When you login to <u>www.gotsport.com</u> as a Referee. You will be presented with a home page that shows your calendar of events. This screen summarizes your status as a referee and is a quick view of upcoming events and assignments. Your calendar will be either shaded orange (default setting is I am not available) or light yellow (default setting I am available). Individual days may also be shaded to indicate a given day's availability setting. The events you have registered for will show in the days as well as a count of assignments on any given day.

| Referee/Of                    | ficial - Main Men                       | nu                                      |                              |                                 |                                         |                                 |                    |
|-------------------------------|-----------------------------------------|-----------------------------------------|------------------------------|---------------------------------|-----------------------------------------|---------------------------------|--------------------|
| Referee State                 | us Available 🔻 ex                       | cept where noted                        | Manage Availabilit           | у »                             |                                         |                                 |                    |
| «Mav                          |                                         |                                         |                              |                                 |                                         |                                 | Ju                 |
| June 2011                     |                                         |                                         |                              |                                 |                                         |                                 |                    |
| Sun                           | Mon                                     | Tue                                     | Wed                          | Thu                             | Fri                                     | Sat                             |                    |
|                               |                                         |                                         | 1 🖉                          | 🛛 2 🖉                           | 🛛 3 🗸                                   | 5 4 🖉                           |                    |
|                               |                                         |                                         | 2011 MYSA                    | Premiere 2011 MYSA              | Premiere 12:00                          | AM-11:59 PM 2011 M              | YSA Premiere       |
|                               |                                         |                                         | 2011 MYSA                    | Select-A 2011 MYSA              | Select-A U14-U1                         | 2011 M                          | 17<br>YSA Select-A |
|                               |                                         |                                         | <u>U13 - U19</u>             | <u>U13 - U19</u>                | 2011 MYS                                | A Select-A                      | 19                 |
| 5 🛃                           | <b>⊠</b> 6 <                            | ⊠ 7 🖉                                   | 🛛 8 🗹                        | S 9 🖉                           | <b>⊠</b> 10 <                           | 🛛 11 🖉                          |                    |
| 2011 MYSA Prem<br>U14 - U19   | iere 2011 MYSA Prem<br>U14 - U19        | iere 2011 MYSA Pre<br>U14 - U19         | miere 2011 MYSA<br>U14 - U19 | Premiere 2011 MY5/<br>U14 - U19 | <u>Premiere</u> 2011 MY9<br>U14 - U19   | A Premiere 2011 M               | YSA Premiere       |
| 2011 MYSA Selec               | tt-A 2011 MYSA Selec                    | tt-A 2011 MYSA Sel                      | act-A 2011 MYSA              | Select-A 2011 MYSA              | Select-A 2011 MYS                       | A Select-A 2011 M               | YSA Select-A       |
| <u>U13 - U19</u>              | <u>U13 - U19</u>                        | <u>U13 - U19</u>                        | <u>U13 - U19</u>             | <u>U13 - U19</u>                | <u>U13 - U19</u>                        | 0 013 - 0                       | 19                 |
|                               |                                         |                                         | <b>N</b>                     | <b>1</b>                        | 2011 Mon                                | tana State Cup 2011 Mi          | ontana State       |
| 12 K                          | 13 <<br>→                               | 14 ≤<br>2011 MVEA Dec                   | 15 €<br>2011 MYEA            | ■ 16 <                          | □ 17 <<br>Descrives 0.2011 MVC          | 18 K.<br>2011 M                 |                    |
| <u>U14 - U19</u>              | <u>U14 - U19</u>                        | <u>U14 - U19</u>                        | <u>U14 - U19</u>             | <u>U14 - U19</u>                | <u>U14 - U19</u>                        | <u>2011 M</u><br><u>U14 - U</u> | 19                 |
| 2011 MYSA Selec               | t-A 2011 MYSA Selec                     | tt-A 2011 MYSA Sel                      | act-A 2011 MYSA              | Select-A 2011 MYSA              | A Select-A 2011 MYS                     | A Select-A 2011 M               | YSA Select-A       |
| 2011 Montana Sta              | ate Cup                                 | 013-013                                 | 013-015                      | 013-015                         | 013-01                                  | 013-0                           | 12                 |
| 19 🛃                          | 20 🖉                                    | 21 🖉                                    | 22 🖉                         | 23 🖉                            | 🛛 24 🖉                                  | 🛛 25 🖉                          |                    |
| 2011 MYSA Prem<br>U14 - U19   | <u>iere</u> 2011 MYSA Prem<br>U14 - U19 | <u>1iere</u> 2011 MYSA Pre<br>U14 - U19 | miere 2011 MYSA<br>U14 - U19 | Premiere 2011 MYS/<br>U14 - U19 | <u>A Premiere</u> 2011 MYS<br>U14 - U19 | A Premiere 2011 M<br>U14 - U    | YSA Premiere       |
| 2011 MYSA Select<br>U13 - U19 | t-A 2011 MYSA Selec                     | t-A 2011 MYSA Sel                       | ect-A 2011 MYSA U13 - U19    | Select-A 2011 MYS/<br>U13 - U19 | A Select-A 2011 MY9<br>U13 - U19        | A Select-A 2011 M               | YSA Select-A       |
|                               |                                         |                                         | <b>M A</b>                   |                                 |                                         |                                 |                    |

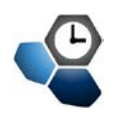

## **Referee Availability (Home Page)**

One way of indicating your availability/unavailability is through your Calendar. To do this Click on Home in the Blue menu bar and then Calendar in the Grey menu bar. The Calendar shows you all your events. Along the top of the Calendar you will see the Referee Status drop down menu. If you mark yourself Unavailable your Calendar will look like this:

| Referee/Official - Main Menu                                          |                                        |                                        |                                        |                                        |                                        |                                        |  |  |  |  |
|-----------------------------------------------------------------------|----------------------------------------|----------------------------------------|----------------------------------------|----------------------------------------|----------------------------------------|----------------------------------------|--|--|--|--|
| Referee Status Unavailable - except where noted Manage Availability » |                                        |                                        |                                        |                                        |                                        |                                        |  |  |  |  |
| *1-00-00V                                                             |                                        |                                        |                                        |                                        |                                        | Mancha                                 |  |  |  |  |
| February 2009                                                         |                                        |                                        |                                        |                                        |                                        | <u>Marchw</u>                          |  |  |  |  |
| Sun                                                                   | Mon                                    | Tue                                    | Wed                                    | Thu                                    | Fri                                    | Sat                                    |  |  |  |  |
| 1 🕹 🔳                                                                 | 2 🛃 🖪                                  | 3 💪 🔛                                  | 4 2 🖸                                  | 5 🖌 🔂                                  | 6 🖉 🖪                                  | 7 🛃 🖪                                  |  |  |  |  |
| 2009 MYSA Premiere<br>League U13 - U19                                | 2009 MYSA Premiere<br>League U13 - U19 | 2009 MYSA Premiere<br>League U13 - U19 | 2009 MYSA Premiere<br>League U13 - U19 | 2009 MYSA Premiere<br>League U13 - U19 | 2009 MYSA Premiere<br>League U13 - U19 | 2009 MYSA Premiere<br>League U13 - U19 |  |  |  |  |
| 8 🖉 🖪                                                                 | 9 🖉 🖪                                  | 10 🗹 📑                                 | 11 4                                   | 12 🛃 🚹                                 | 13 💪 🛛 🖪                               | 14 🖒 🚹                                 |  |  |  |  |
| 2009 MYSA Premiere<br>League U13 - U19                                | 2009 MYSA Premiere<br>League U13 - U19 | 2009 MYSA Premiere<br>League U13 - U19 | 2009 MYSA Premiere<br>League U13 - U19 | 2009 MYSA Premiere<br>League U13 - U19 | 2009 MYSA Premiere<br>League U13 - U19 | 2009 MYSA Premiere<br>League U13 - U19 |  |  |  |  |
| 15 🗹 🖸                                                                | 16 🗹 🛛 🖪                               | 17 🗹 🚺                                 | 18 🖌 🚺                                 | 19 🖌 🚦                                 | 20 🗹 🖪                                 | 21 🖉 🖪                                 |  |  |  |  |
| 2009 MYSA Premiere<br>League U13 - U19                                | 2009 MYSA Premiere<br>League U13 - U19 | 2009 MYSA Premiere<br>League U13 - U19 | 2009 MYSA Premiere<br>League U13 - U19 | 2009 MYSA Premiere<br>League U13 - U19 | 2009 MYSA Premiere<br>League U13 - U19 | 2009 MYSA Premiere<br>League U13 - U19 |  |  |  |  |
| 22 🖉 🖪                                                                | 23 🛃 🖪                                 | 24 🗹 🖪                                 | 25 🖉 🚺                                 | 26 💪 🔛                                 | 27 之 🛛 🛛                               | 28 🖉 🚹                                 |  |  |  |  |
| 2009 MYSA Premiere                                                    | 2009 MYSA Premiere                     | 2009 MYSA Premiere                     | 2009 MYSA Premiere                     | 2009 MYSA Premiere                     | 12:00 AM-11:59 PM                      | 2009 MYSA Premiere                     |  |  |  |  |
| League 012 - 019                                                      | 169006 013 - 019                       | Leadue 013 - 019                       | Lesope 013 - 019                       | League 013 - 019                       | 2009 MYSA Premiere<br>League U13 - U19 | League 013 - 019                       |  |  |  |  |
| 🗌 Past Dates 📃                                                        | Today 📃 Upcomir                        | ıg Dates 🛛 Blocke                      | d Date (10 hours or m                  | ore) 📕 Availability                    | Blockout 📃 Avail                       | ability                                |  |  |  |  |

As you can see all but one day is Orange, this being the day that you are available to work. Along the bottom of the Calendar is the color code system that is used to determine your availability. To make yourself available click on the White bar across the top of the date that you want to work.

| 28 🖉 🚹             | D |
|--------------------|---|
| 2009 MYSA Premiere |   |
| League U13 - U19   |   |
|                    |   |

This brings up the schedule for that day. To make yourself available just click on the hours that you want to work by putting your curser over the time slot to the left of the Calendar. This will make it **Green**.

| 2/27/2009 3/1/              | 2009» |
|-----------------------------|-------|
| Saturday, February 28, 2009 |       |
| MA 00                       |       |
| AM 00                       |       |
| AM 00 AM                    |       |
| OO AM                       |       |
| DEOD AM                     |       |
| L:00 AM                     |       |
| 2:00 PM                     |       |
| 00 PM                       |       |
| 00 PM                       |       |
| 00 PM                       |       |
| 00 PM                       |       |
| 00 PM                       |       |
| 00 PM                       |       |
| 00 PM                       |       |
| 00 PM                       |       |
| 00 PM                       |       |
|                             |       |
|                             |       |
| Cancel                      | Save  |

**Unavailable** Click on individual hours in the left column to toggle availability. Once you are done selecting your availability, make sure to click the Save button at the bottom of your Calendar. To see your changes after clicking <u>Save</u>, click the Calendar

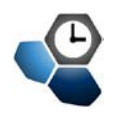

## **Referee Availability**

To manage your availability for events go to Home in the Blue menu bar and then Availability in the Grey menu bar (you can also get to this page through your Calendar by clicking the Manage Availability button at the top of your Calendar screen).

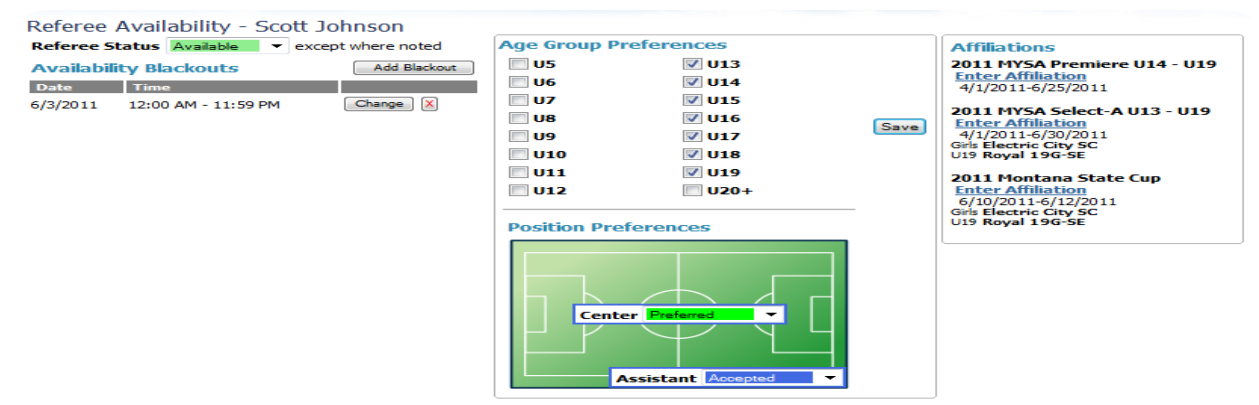

Here you can check which age groups you prefer, referee positions, team affiliations and you can also add dates where you are not available(Blackouts) or if your default status is **Unavailable** you can enter available dates. Using this screen you can also make yourself **Available** all the time unless when noted in the Add Blackout section, or you can make yourself **Unavailable** except when noted. To do either of these options, first choose whether you want to be Available except when noted, from the Referee Status drop down menu. This will give you the Add Blackout button that you see above. If you choose Unavailable from the Referee Status drop down menu, it will change the screen to this:

| Referee Availability - Scott Johnson            |                     |                    |  |  |  |  |  |
|-------------------------------------------------|---------------------|--------------------|--|--|--|--|--|
| Referee Status Unavailable - except where noted |                     |                    |  |  |  |  |  |
| Referee Avail                                   | ability             | Add Available Time |  |  |  |  |  |
| Date                                            | Time                | 2                  |  |  |  |  |  |
|                                                 | <ul> <li></li></ul> |                    |  |  |  |  |  |

No upcoming availability has been defined.

in which case you would add your Available times by clicking the Add Available Time button. That will bring you to the Referee Availability Block (these same steps apply for the Blackout button). Here you fill in the date and times that you are available.

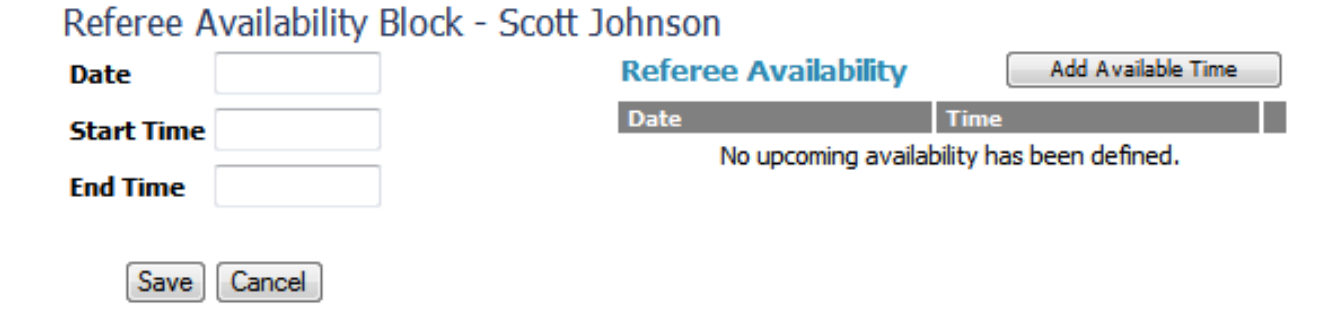

Once added, these specifications will show up in your Schedule tab as well as on your Calendar page.

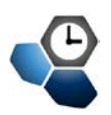

#### **Assignment Preferences**

Assignment preferences tell your assignor both the position of the pitch and the age groups you would prefer to referee. The age group preference allows the assignor to understand which age groups you as a referee feel confident about. Be sure to be honest or you may find yourself in a situation that is neither good for you nor the game.

Positional preferences allow the assignor to see where on the pitch you are comfortable.

| Age Group Pref | erences         |      |
|----------------|-----------------|------|
| <b>U</b> 5     | V U13           |      |
| <b>U6</b>      | <b>U14</b>      |      |
| U7             | <b>U15</b>      |      |
| <b>U8</b>      | <b>U16</b>      | Save |
| E U9           | <b>U17</b>      | Save |
| U10            | <b>U18</b>      |      |
| U11            | <b>U19</b>      |      |
| U12            | <b>U20+</b>     |      |
| Center         | Preferred       |      |
| Ass            | istant Accepted | ÷    |

There are four level settings for you to choose from. Each of them tell the assignor a something different.

•

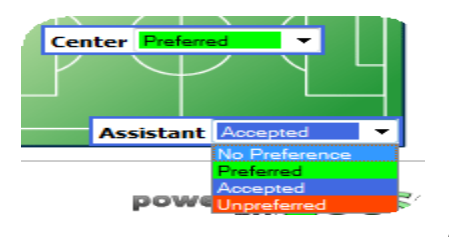

- No Preference I do not care
- Preferred If the game allows I would like this position
- Accepted I will take these assignments
  - UnPreferred I do not want this position

Again remember to be honest as this will help you receive the

assignments that best fit your abilities.

Lastly team affiliation entries inform everyone where you have family or affiliated members participating. By giving assignors this information you are letting them know that matches that have these teams I should not be assigned to.

If you do not see your team listed for an event Click on **ENTER AFFILIATION** and you will be taken to a screen to enter them in.

#### Affiliations

2011 MYSA Premiere U14 - U19 Enter Affiliation 4/1/2011-6/25/2011

2011 MYSA Select-A U13 - U19 <u>Enter Affiliation</u> 4/1/2011-6/30/2011 Girls Electric City SC U19 Royal 19G-SE

2011 Montana State Cup <u>Enter Affiliation</u> 6/10/2011-6/12/2011 Girls Electric City SC U19 Royal 19G-SE

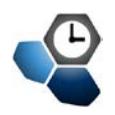

## **Game Assignments**

Once you are registered for an event and selected your assignors for your area, the assignors will start assigning you games. When you receive assignments you will be notified via email and you can follow the link to see what games and times you are refereeing and where. You have to click on accept or reject before the assignment is updated for your assignor and they know that you intend to do the assignment. Below is a copy of an email that was already sent out to a Missoula Referee.

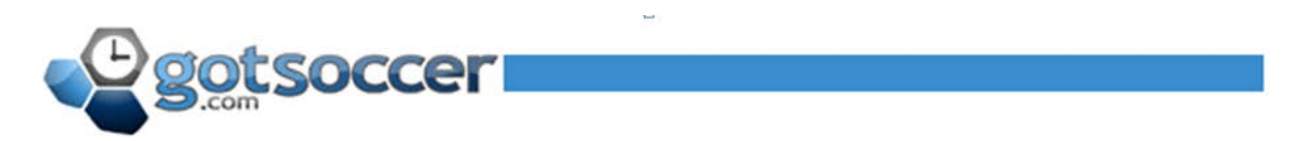

#### MYSA Spring League 2008 U11 - U19

please review and confirm your upcoming assignments below:

| Schedule Fo                                               | or 3/29/2008                                                      |             |  |  |  |  |  |  |
|-----------------------------------------------------------|-------------------------------------------------------------------|-------------|--|--|--|--|--|--|
| Assignment                                                | MYSA Spring League 2008 U11 - U19<br>L-MS-FMP 01 9:00 AM 10:25 AM | Asst. Ref 🔁 |  |  |  |  |  |  |
| Click Here to Confirm Your Schedule Confirm Your Schedule |                                                                   |             |  |  |  |  |  |  |
| Mathew Wit                                                | tkopp                                                             |             |  |  |  |  |  |  |
| Phone                                                     | Assignor Contact Info                                             |             |  |  |  |  |  |  |
| Phone (2)                                                 | 6.105.0477                                                        |             |  |  |  |  |  |  |
| Mobile                                                    | 1444-48000                                                        |             |  |  |  |  |  |  |
| m                                                         | hotmail.com                                                       |             |  |  |  |  |  |  |

\*Last item to do before leaving the website for the first time login. Go to Contact information and update all your contact information. This is a HUGE help to all Assignors. They will need all contact information that you can provide. Please update any changes and empty fields.

This email provides a link to your Referee Schedule page

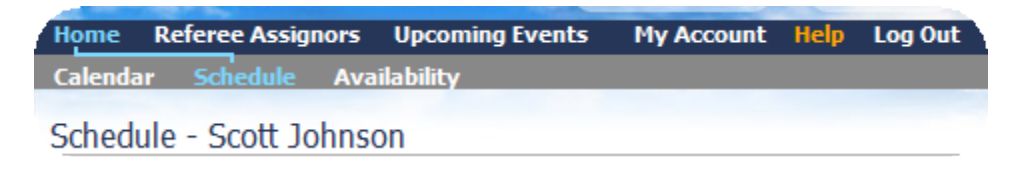

From this page you will manage your assignments and report on games.

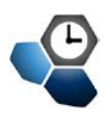

## Schedule

Game management for referees is GotSoccer's primary goal for the referee system.

| Schedule - Scott Johnson                                                                                                    |                                             |      |          |             |            |                                   |                 |                          |        |          |
|----------------------------------------------------------------------------------------------------|---------------------------------------------|------|----------|-------------|------------|-----------------------------------|-----------------|--------------------------|--------|----------|
| Event 2011                                                                                                    | MYSA Select-A U13 - U19                     | -    | Date     | AII A       | ssignments | <ul> <li>Apply Filters</li> </ul> |                 |                          |        |          |
| Click on the corresponding confirmation icon on the right of an assignment to indicate Unconfirmed,<br>Confirmed, or Rejected status. MUST be at least 36 hours before mtach time to REJECT. Event Assignments |                                             |      |          |             |            |                                   | _               |                          |        |          |
| Schedule                                                                                                    | For 4/2/2011                                |      |          |             |            |                                   | 2011 MYSA Sele  | ct-A U13 - U19 (4        | /1/201 | .1)      |
| Assignment<br>Report                                                                                                    | 2011 MYSA Select-A U13 - U19                | #434 | 12:00 PM | to 1:25 PM  | Referee    | $\checkmark$                      | U13-Referee     | 4/9/2011<br>02:L-MA-AMD  | 15     | \$35.00  |
| <u>Card</u> Assignment                                                                                                    |                                             |      |          |             |            |                                   | U14-Referee     | 4/2/2011<br>03:L-EC-SIE  | 434    | \$35.00  |
| Report     Card                                                                                                    | 2011 MYSA Select-A 013 - 019<br>L-EC-SIE 03 | #435 | 3:30 PM  | to 4:55 PM  | Asst. Ref  |                                   | U14-AR 1        | 4/2/2011<br>03:L-EC-SIE  | 435    | \$20.00  |
| Schedule                                                                                                    | For 4/9/2011                                |      |          |             |            |                                   | U16-Referee     | 4/30/2011<br>01:L-LI-SAC | 206    | \$40.00  |
| Assignment<br>Report<br>Card                                                                                                    | 2011 MYSA Select-A U13 - U19<br>L-MA-AMD 02 | #15  | 10:00 AM | to 11:25 AM | Referee    | $\checkmark$                      | U16-Referee     | 4/23/2011<br>02:L-BG-BHS | 215    | \$40.00  |
| Assignment<br>Report                                                                                                    | 2011 MYSA Select-A U13 - U19                | #230 | 4:30 PM  | to 6:15 PM  | Asst. Ref  | $\checkmark$                      | U16-Referee     | 4/23/2011<br>01:L-BG-BHS | 217    | \$40.00  |
| Card                                                                                                    | 5                                           |      |          |             |            |                                   | U19-AR 1        | 4/30/2011<br>01:L-LI-SAC | 208    | \$25.00  |
| Assignment                                                                                                    | For 4/23/2011                               |      |          |             |            |                                   | U19-AR 1        | 4/9/2011<br>05:L-MA-AMD  | 230    | \$25.00  |
| <ul> <li><u>Report</u></li> <li><u>Card</u></li> </ul>                                                                                                    | L-BG-BHS 01                                 | #217 | 11:00 AM | to 12:35 PM | Referee    |                                   | U19-AR 1        | 5/21/2011<br>03:L-EC-SIE | 585    | \$25.00  |
| Assignment<br><u>Report</u>                                                                                                    | 2011 MYSA Select-A U13 - U19                | #215 | 4:00 PM  | to 5:35 PM  | Referee    | $\checkmark$                      | Total           | SOLE EC DIE              | 9      | \$285.00 |
| Card                                                                                                    | L-BG-BHS UZ                                 |      |          |             |            |                                   | Grand Total Pay | \$28                     | 5.00   |          |
|                                                                                                    |                                             |      |          |             |            |                                   |                 |                          |        |          |

From this single screen a referee may accept or reject assignments with a single click on the game. As shown above all of the games here have been accepted and display  $\checkmark$  to signify acceptance. Referees are also allowed to lookup the past three year's assignments by event as well as payment information. It is from this screen that game reports and game cards are accessed. If allowed by the event referees may also Self-Select positions on a match.

- 1. Select the Event
- 2. Enter match you would like to self-assign
- 3. Click Select Match
- A new window will pop up. Click on the position you fulfilled
- 5. Click Finish

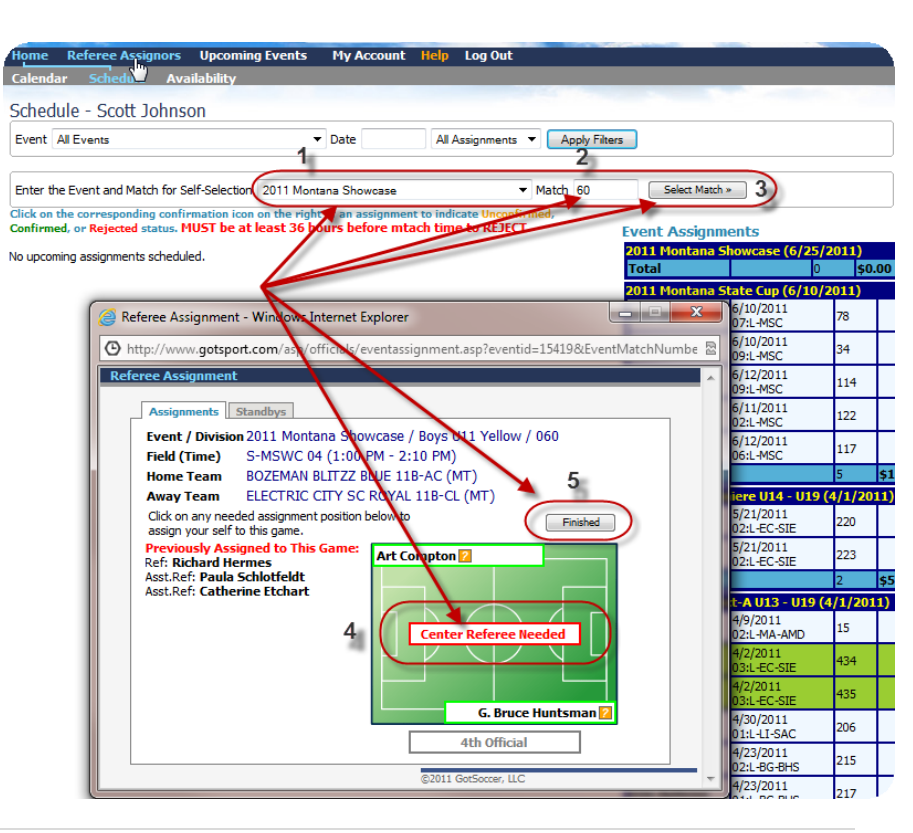

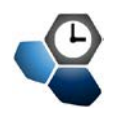

#### **Game Cards**

Another great feature of the GotSoccer Referee Program is the Game Card. To get to your Game Cards, go to Home in the Blue menu bar, then Schedule in the Grey menu bar. You will see your list of events. Next to each game you will see the link Game Card. Click on that link.

| Schedule For 4/2/2011        |                                             |      |          |            |           |   |  |
|------------------------------|---------------------------------------------|------|----------|------------|-----------|---|--|
| Assignment<br>Report<br>Card | 2011 MY5A Select-A U13 - U19<br>L-EC-SIE 03 | #434 | 12:00 PM | to 1:25 PM | Referee   | ✓ |  |
| Assignment<br>Report<br>Card | 2011 MYSA Select-A U13 - U19<br>L-EC-SIE 03 | #435 | 3:30 PM  | to 4:55 PM | Asst. Ref | ✓ |  |

That will bring up a PDF game card. You can print these out and have them ready for your game.

|          |            |            |         |            |               |              |          | 2011 M<br>Phone-I<br>Event ID | <b>AYS</b><br>n See<br>0: 14 | A Se<br>ores:<br>502 | 904-3<br>PIN | t-Al<br>758-0 | J13<br>875       | - <b>U19</b><br>Ca<br><u>Re</u><br>Su | rd Ger<br>print G<br>spensi | nerated: 6/1<br><u>Same</u><br>Ions Indicat | 1/2011<br>ed with | red line                       |          |                  |          |          |
|----------|------------|------------|---------|------------|---------------|--------------|----------|-------------------------------|------------------------------|----------------------|--------------|---------------|------------------|---------------------------------------|-----------------------------|---------------------------------------------|-------------------|--------------------------------|----------|------------------|----------|----------|
| Field    | d:L-M      | A-AMI      | D #02   | 2          |               |              |          |                               |                              |                      |              |               |                  | Da                                    | te: 4                       | /9/2011                                     |                   | T                              | ime:     | 10:00 A          | M        |          |
| Boys     | s U13      | Selec      | t/4 v   | way        |               |              |          |                               |                              |                      |              |               |                  | Ga                                    | me                          | #: 015                                      |                   |                                |          |                  |          |          |
| H MA     |            |            | C WH    | TE 13B     | SE (N         | T)           |          | 80                            | ore:                         |                      | A            | MC F          | 2059             |                                       | 200                         | N 13B-C                                     |                   | )                              |          | ~                | one:     |          |
| Coach    | 1010 0     | Mika M     | avott   | 1100       | 0 L (11       | ,            |          | 0.0                           | l l                          |                      |              | ach           | 000              | Eric Bar                              | nosku                       |                                             | - (1011           | ,                              |          |                  |          |          |
| Manao    | er         | Susle C    | Cransto | n          |               |              |          |                               |                              |                      | M            | anager        |                  | Che Dai                               | livery                      |                                             |                   |                                |          |                  |          |          |
| -        |            |            |         |            |               |              |          |                               |                              |                      |              |               |                  |                                       |                             |                                             |                   |                                |          |                  |          |          |
|          |            |            |         |            |               |              |          |                               |                              |                      |              |               |                  |                                       |                             |                                             |                   |                                |          |                  |          |          |
| ID       |            |            | #       | Name       |               |              | 1        | DOB                           | Yellow                       | Red                  |              | ID            |                  |                                       | Ħ                           | Name                                        |                   |                                | 1        | DOB              | Yellow   | Red      |
| 1 04     | 401 4117   | co7        |         | Bisko Ch   | 200           |              | •        |                               | Card                         | Card                 |              | DEAA          | MARCOLO          | 100                                   | -                           | Amondo                                      | Reard             |                                | -        |                  | Card     | Card     |
| 2 BR     | OETH021    | 198        | 2       | Ethan Br   | OWD           |              | _        | -                             | -                            |                      | 2            | NIEDA         | N1128            | 97                                    | 10                          | Daniel N                                    | elsen             |                                |          | -                |          |          |
| 3 CO     | MPAT011    | 998        | 3       | Patrick C  | omstoci       | k            | _        | 1000                          | _                            | -                    | 5            | BRAN          | OA0821           | 398                                   | 11                          | Noah Bra                                    | adlev             |                                |          | -                |          |          |
| 4 CU     | RWES10     | 2797       | 4       | Wesley (   | Sumence       | 2            |          | -                             | -                            | -                    |              | STRH          | AYD811           | 97                                    | 12                          | Haviee S                                    | trout             |                                |          | -                | -        |          |
| 5 EG     | EJAM030    | 798        | 5       | Jamison    | Foeland       | 1            | _        | 1000                          | _                            | -                    | 5            | TAYM          | AL1008           | 97                                    | 18                          | Malachi 1                                   | Cavlor            |                                |          | and the second   | -        |          |
| 6 ELL    | LJOHD327   | 98         | 6       | John Fill  | ott           | -            |          | -                             |                              |                      | 6            | BROA          | YL1121           | 97                                    | 19                          | Avia Brow                                   | wn                |                                |          | 1.11.11.11.11    |          | -        |
| 7 HA     | LTREDBO    | 598        | 7       | Trey Hak   | e             |              |          |                               |                              | -                    | 7            | BARC          | AR0324           | 498                                   | 20                          | Carson B                                    | amosky            | (                              |          | -                | <u> </u> |          |
| 8 HA     | TCHR103    | 197        | 8       | Christon   | -<br>her Hato | el           | _        | -                             |                              | -                    | 8            | SWOJ          | EN032            | 999                                   | 21                          | Jenna Sv                                    | vooe              |                                |          | -                | -        |          |
| 9 HU     | TCON020    | 898        | 9       | Connor H   | Hutchins      | on           |          |                               |                              | -                    | 9            | ROBJE         | E81210           | 99                                    | 22                          | Jesse Ro                                    | berts             |                                |          | -                | 1        |          |
| 10 ICE   | RYN0223    | 98         | 10      | Ryne loe   | nogale        |              |          |                               |                              | -                    | 10           | MCCC          | AI1119           | 99                                    | 23                          | Calge Mr                                    | Comb              |                                |          | 1.000            | 1        | -        |
| 11 SP    | ETRE031    | 698        | 11      | Trenton :  | Sperry        |              |          |                               |                              |                      | 11           | BARP          | AR0324           | 198                                   | 24                          | Parker B                                    | amosky            |                                |          | -                | -        | -        |
| 12 ST/   | AABR051    | 298        | 12      | Abraham    | Staplet       | on           |          | -                             |                              |                      | 12           | HARJA         | NS0218           | 98                                    | 25                          | Jason Ha                                    | arden             |                                |          | -                | -        | -        |
| 13 CO    | CPHI100    | 197        | 13      | Phillip Co | ockburn       | ~            | _        | -                             |                              | -                    | 13           | HERG          | AV0213           | 398                                   | 26                          | Gavin He                                    | 1700              |                                |          | 1000             |          |          |
| 14 GA    | LCAR122    | 797        | 14      | Carter G   | al            |              |          |                               | _                            | -                    | 14           | FIECA         | R04039           | 98                                    | 27                          | Carson F                                    | lechtner          | r                              |          | -                |          |          |
| 15 CR    | AMAT110    | 197        | 15      | Matthew    | Cransto       | n            |          |                               | _                            | -                    | 15           | JOHD          | YL 1006          | 98                                    | 30                          | Dylan Jol                                   | hostone           |                                |          | -                | -        |          |
| 16 LO    | RCONDIG    | 497        | 16      | Connor I   | orenz         |              | _        | and the second second         | _                            |                      | 16           | WILDA         | N1119            | 97                                    | 31                          | Danielle                                    | Willson           |                                |          | -                | h        |          |
| 17 RA    | NKEV120    | 497        | 17      | Kevin Ra   | naltsch       |              | _        | 1000                          |                              | -                    | 17           | LUTTH         | RADSOS           | 99                                    | 33                          | Travis Lu                                   | ther              |                                |          | -                |          |          |
| 18 BR    | AZAC030    | 298        | 18      | Zach Bra   | int           |              |          | 1000                          |                              |                      | 18           | NEWJ          | ER2129           | 38                                    | 34                          | Jeremy N                                    | lewby             |                                |          | -                |          |          |
|          |            |            |         |            |               |              |          | -                             |                              |                      | 19           | LOVM          | ORD3D            | 598                                   | 36                          | Morgan I                                    | ovec              |                                |          | -                |          |          |
|          |            |            |         |            |               |              |          |                               |                              | -                    | 20           | ROBW          | YAD82            | 297                                   | 40                          | Wyatt Ro                                    | herts             |                                |          | and the second   |          |          |
|          |            |            |         |            |               |              |          |                               |                              |                      |              |               |                  |                                       |                             |                                             |                   |                                |          | -                |          |          |
|          |            |            |         |            |               |              |          |                               |                              |                      |              | -             |                  |                                       | _                           |                                             |                   |                                |          |                  |          |          |
|          |            |            |         |            |               |              |          |                               |                              |                      |              |               |                  |                                       |                             |                                             |                   |                                |          |                  |          |          |
|          |            |            |         |            |               |              |          |                               |                              |                      |              |               |                  |                                       |                             |                                             |                   |                                |          |                  |          |          |
|          |            |            |         |            |               |              |          |                               |                              |                      |              |               |                  |                                       |                             |                                             |                   |                                |          |                  |          |          |
|          |            |            |         |            |               |              |          |                               |                              |                      |              |               |                  |                                       |                             |                                             |                   |                                |          |                  |          |          |
|          |            |            |         |            |               |              |          |                               |                              |                      |              |               |                  |                                       |                             |                                             |                   |                                |          |                  |          |          |
|          |            |            |         |            |               |              | _        |                               |                              |                      |              |               |                  |                                       |                             |                                             |                   |                                |          |                  |          |          |
|          | <b>•</b> • |            |         |            |               |              |          |                               | _                            | -                    | 1 🖛          | -             |                  |                                       | _                           |                                             |                   |                                | _        |                  | -        | -        |
| Home     | Goals      | -          |         |            |               |              |          | Final                         | Score                        | •                    |              | way G         | oals             | -                                     |                             | -                                           |                   | -                              |          | Final            | Score    | e        |
| By#      | Min.       | By #       | Min.    | By #       | Min.          | By#          | Min.     | _                             |                              |                      | By           | # 1           | vin.             | By #                                  | Min.                        | By #                                        | Min.              | By #                           | Min.     | _                |          |          |
|          |            |            |         |            |               |              |          |                               |                              |                      |              |               |                  |                                       |                             |                                             |                   |                                |          |                  |          |          |
|          |            |            |         |            |               |              |          |                               |                              |                      |              |               |                  |                                       |                             |                                             |                   |                                |          |                  |          |          |
|          |            |            | _       |            |               |              |          |                               |                              |                      |              |               |                  |                                       |                             |                                             |                   |                                |          |                  |          |          |
|          | -          |            | _       |            | -             |              | -        | -                             |                              |                      |              |               |                  |                                       |                             | _                                           | -                 |                                | -        | _                |          |          |
| Home     |            | _          | _       |            |               |              |          |                               |                              |                      |              |               |                  |                                       | _                           | _                                           | _                 | _                              | _        |                  |          |          |
| Official |            |            |         |            |               |              |          |                               |                              |                      |              | Icial         |                  |                                       |                             |                                             |                   |                                |          |                  |          |          |
| Sign     |            |            |         |            |               |              |          |                               |                              |                      | SIg          | n             |                  |                                       |                             |                                             |                   |                                |          |                  |          |          |
|          |            |            |         | By         | signing t     | his report y | ou agree | all tems re                   | ported                       | are valid            |              |               |                  |                                       |                             | By                                          | signing t         | his report y                   | ou agre  | e all items n    | sported  | are valk |
| Refer    | ees        |            |         |            |               |              | Gra      | de USSF                       | ID Nu                        | mber                 |              |               | Instru           | uctions/                              | Note                        | s                                           |                   |                                |          |                  |          |          |
| -        | _          | Contt in   | herer   |            |               |              |          | 00/1                          | -                            | _                    |              |               |                  |                                       |                             |                                             |                   |                                |          |                  |          |          |
| Cente    | er.        | SCOTT JO   | nnson   |            |               |              | Ľ.       | 0040                          |                              |                      |              |               |                  |                                       |                             |                                             |                   |                                |          |                  |          |          |
| AR #1    | 1          | Jayce H    | lolle   |            |               |              | 8        | 20                            |                              |                      |              |               |                  |                                       |                             |                                             |                   |                                |          |                  |          |          |
|          |            | -          |         |            |               |              | _        | 0000                          |                              | _                    |              |               |                  |                                       |                             |                                             |                   |                                |          |                  |          |          |
| AR #2    | 2          | Maicolm    | Long    |            |               |              | P        | 2008                          |                              |                      |              |               |                  |                                       |                             |                                             |                   |                                |          |                  |          |          |
| Fourt    | h          |            |         |            |               |              |          |                               |                              |                      |              |               |                  |                                       |                             |                                             |                   |                                |          |                  |          |          |
|          |            |            |         |            |               |              |          |                               |                              |                      | _            |               | _                |                                       |                             |                                             |                   |                                |          |                  |          |          |
| Cautio   | onable C   | mense (    | codes   |            |               |              |          |                               |                              |                      | S            | ending        | -off c           | mense C                               | odes                        |                                             |                   |                                |          |                  |          |          |
| UB - I   | Unsporti   | ng Behav   | nor     |            | FRE           | Falls to     | o respe  | ct required                   | i dista                      | nce                  | S            | FP - S        | erious           | toul play                             |                             |                                             | S -               | spits at                       | oppone   | int<br>diametria |          |          |
| 01-0     | ussent t   | y word o   | action  |            |               | Leaves th    | e neid   | without per                   | 11115610                     |                      | ×            |               | aent ci          | unduct                                |                             | humbur tran                                 | 20                | <ul> <li>Receiption</li> </ul> | ves 2n   | u caution        |          |          |
| DR -     | Palave n   | actart of  | nent    |            | 15-           | criters the  | e neid v | wanout per                    | missio                       | <b>11</b>            |              |               | Donier           | e, insuith                            | y, or a                     | ousive lang                                 | uage              | oring one                      | ortunit  |                  |          |          |
| DR - 1   | Delays R   | colan of p | nay     |            |               |              |          |                               |                              |                      |              | CE - C        | Jenies<br>Jonies | opposing                              | y ceam                      | or obvious                                  | guarec            | oring opp                      | security |                  |          |          |
|          |            |            |         |            |               |              |          |                               |                              |                      |              | GF = D        | vernie's         | odvidus                               | yoar-6                      | coring oppo                                 | atumity t         | o an opp                       | or remu  |                  |          |          |

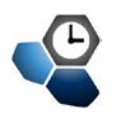

## **Game Reports**

To create a Game Report go to Home in the Blue menu bar and then Schedule in the Grey menu bar. On the right side of your events you will see a link called Assignment Report.

|   | Schedule For         | 12/20/2008                |     |             |         |           |           |   |
|---|----------------------|---------------------------|-----|-------------|---------|-----------|-----------|---|
| < | Assignment<br>Report | Dragonfest<br>Val Vista 1 | #76 | 8:00 AM     | 9:30 AM | Asst. Ref | Game Card | ? |
|   | Assignment<br>Report | Dragonfest<br>Field 01    | #48 | 12:30<br>PM | 2:00 PM | Asst. Ref | Game Card | ? |

Click on that link. It will pull up this screen:

| Game Report - 2011 MYSA Select-A U13 - U19                                       | Offense Codes                                                                                        |
|----------------------------------------------------------------------------------|----------------------------------------------------------------------------------------------------|
| Game# 434 - 4/2/2011 - 12:00 PM - 1:25 PM - Boys U14 Select - Field# 03@L-EC-SIE | C2 - Dissent by word or action (DT)                                                                  |
| Final Results                                                                    | C3 - Persistent Infringement (PI)                                                                    |
| Home BOZEMAN BLITZZ BLUE 14B-PR (MT) Score: 4 🛛 🛨 🖸 Cards: 🕂 Y 🛈 🖽 R 🖸 🗮 Inj 🖸   | C5 - Fails to respect distance (FRD)                                                                 |
| Away BUTTE ORANGE 14B-PR (MT) Score: 2 🗷 🕫 Cards: 🖭 1 💷 R 🚺 🗷 Inj 🖸              | C6 - Enters/Re-enters field (E)<br>C7 - Deliberately leaves field (L)                                |
| Save Scores                                                                      |                                                                                                    |
| Supplemental Report                                                              | S1 - Senous Hour Play (SFP)<br>S2 - Violent conduct (VC)<br>S3 - Spits at or on other person (S)     |
| Referee - Scott Johnson (grade: 7)                                               | S4 - Denies opportunity by hand ball (DGH)                                                           |
| Asst. Ref - Trent Carr (grade: 8)                                                | S5 - Denies opportunity by FK/PK offense (DGF)<br>S6 - Offensive, insulting or abusive language (AL) |
| Asst. Ref - Mary jo Rowe (grade: 8)                                              | S7 - Second caution in same match (2CT)                                                              |
| Game Cancelled                                                                   |                                                                                                    |
| Actual Game Date 4/2/2011 Actual Start Time 12:10 PM                             |                                                                                                    |
| Half-Time Score 0 - 1 Actual End Time 1:30 PM                                    |                                                                                                    |
| Other Injury Notes                                                               |                                                                                                    |
| none                                                                             |                                                                                                    |
| <b>v</b>                                                                         |                                                                                                    |
| Game Incidents none                                                              |                                                                                                    |
|                                                                                  |                                                                                                    |
| Field Condition                                                                  |                                                                                                    |
| goal was in water.                                                               |                                                                                                    |
| Ψ                                                                                |                                                                                                    |
| Check all that apply                                                             |                                                                                                    |
| Home team at field on time 👿 Minutes late                                        |                                                                                                    |
| Away team at field on time 🛛 Minutes late                                        |                                                                                                    |
| Home team player passes received and checked 📝                                   |                                                                                                    |
| Away team player passes received and checked                                     |                                                                                                    |
| Approximate Spectators 50                                                        |                                                                                                    |
| Referee Conduct good                                                             |                                                                                                    |
| Player Conduct EXCELLENT                                                         |                                                                                                    |
| Spectator Conduct good                                                           |                                                                                                    |
| Delete Cancel Save Supplemental                                                  |                                                                                                    |

Here you can enter scores and it will go directly into our system.

| Home MS UNITED (MS)            | Score       | : | Cards: | E Yellow | 0 H Red 0 |
|--------------------------------|-------------|---|--------|----------|-----------|
| Away TEXAS SPIRIT 87 RED (TXN) | Score       | : | ourds: | + Yellow | 0 E Red 0 |
|                                | Save Scores |   |        |          |           |

Remember to click the <u>Save Scores</u> button for it to register in our system.

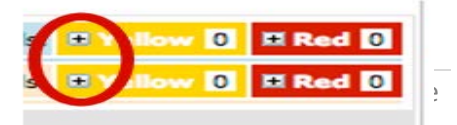

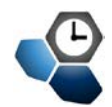

You can also record who got a yellow or red card during the game. To do this click on the + button next to each card.

This will open up the screen below. Here you can enter the players name and using the drop down menu under Code you can indicate whatever Offense Code that applies. Offense Codes can be found on the right hand side of the screen. To complete and save the card **CLICK** the blue plus sign **S** to save the entry.

| Home | MS UNITED (MS) |      | Score:     | Cards: E Yellow 0 # Red 0 |
|------|----------------|------|------------|---------------------------|
|      | Player         | Code | Notes      |                           |
|      | *              | •    |            |                           |
|      |                | Cli  | ck Here to | SAVE                      |

#### **Offense Codes**

- C1 Unsporting Behavior (UB)
- C2 Dissent by word or action (DT)
- C3 Persistent Infringement (PI)
- C4 Delays restart (DR)
- C5 Fails to respect distance (FRD)
- C6 Enters/Re-enters field (E)
- C7 Deliberately leaves field (L)

#### S1 - Serious Foul Play (SFP)

- S2 Violent conduct (VC)
- S3 Spits at or on other person (S)
- S4 Denies opportunity by hand ball (DGH)
- S5 Denies opportunity by FK/PK offense (DGF)
- S6 Offensive, insulting or abusive language (AL)
- S7 Second caution in same match (2CT)

Once all the information is filled in and you click the <u>Save</u> button at the bottom of the page (this is different than the Save Scores button) a copy of the report is sent to the Event Director and the Assignor. If any player gets a yellow or red card this report is also attached to the player's record.

Please make sure you complete this task in a timely fashion. Reports are usually due 1 day after a game. If you are having issues please contact the area assignor and they can assist you.

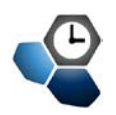

## **Manage Assignors**

Click on the Referee Assignors in the Blue menu bar and under you will see all the available assignors for all of your events. Please select the one assignor that is your primary area assignor and make that person your primary. This allows them to assist you with your account. Next you will want to cancel all of the assignors you will not be working with. <u>THIS IS VERY IMPORTANT AND MUST BE UPDATED</u> to keep your assignors informed as to where you may be able to accept assignments. As you are available in areas during the season you must **APPROVE** and **CANCEL** the areas you want and do not want assignments in. If you do not do this you will get assignments in areas you do not want games. Do not delete assignors unless you will <u>never</u> be taking games from them. **Make sure only the assignors you wish to accept games from are GREEN.** 

| ssociated Assi   | dated with any number of referee assignoralisted    | Delay                                |
|------------------|-----------------------------------------------------|--------------------------------------|
| Assignor         | Upcoming Events                                     |                                      |
| Carl Campbell-S  | tate 2009 MY SA Premiere 8/4/2008                   | 56 Fields Cancel Assignor Make Prima |
|                  | 2009 MYSA Classic League 4/25/2009 1 3<br>U10 - U12 | 32 Fields                            |
|                  | 2009 Montana State Cup 9/23/2009 🛨                  | 0 Fields                             |
|                  | 2009 Montana Cup 6/6/2009 🕀 0                       | 0 Fields                             |
| -                | 2009 Montana Showcase 6/20/2009 🛨 0                 | 0 Fields                             |
| Jack Dockery - I | 2009 MYSA Prepiere 8/1/2008 +                       | 6 Fields Cancel Assignor Make Prima  |
|                  | 2009 MYSA Classic League 4/25/2009 1                | 2 Fields                             |
| MYSA             | 2009 MYSA Premiere<br>League U13 - U19 8/1/2008 ₪ : | 56 Fields Cancel Assignor            |
|                  | VSA Travel Rosters 8/1/2008 🛨                       | 0 Fields                             |
|                  | 2009 MYSA Classic League 4/25/2009 1 3<br>U10 - U12 | 32 Fields                            |
|                  | 2009 Montana State Cup 5/23/2009 🗄 🕻                | 0 Fields                             |
|                  | 2009 Montana Cup 6/6/2009 🛨 (                       | 0 Fields                             |
|                  | 2009 Montana Showcase 6/20/2009 ± 0                 | 0 Fields                             |
| Gary Harks       | 2009 MYSA Premiere<br>League U13 - U19 8/1/2008 🛨   | 0 Fields Approve Assignor Delete     |
| <i></i>          | 2009 MYSA Classic League 4/25/2009 (± 4/25/2009 (±  | 1 Fields                             |
| Michael Steinme  | 2009 MYSA Premiere<br>League U13 - U19 8/1/2008 ±   | 0 Fields Approve Assignor Delete     |
|                  | 2009 MYSA Classic League 4/25/2009 ± 010 - 012      | 0 Fields                             |
| Scott Brown-GT   | E 2009 MYSA Premiere 8/1/2008 ±                     | 4 Fields Approve Assignor Delete     |
|                  | 2009 MYSA Classic League 4/25/2009 ±                | 2 Fields                             |

Now if you are traveling with a team and you would like to make yourself available to get games in the city you are traveling to, unblock the assignor for that area each week. This will place your name in that area's pool to give the assignor an idea of the number of traveling referees coming to town for the next weekend.

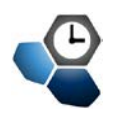

## **Registering for Events**

On the Blue menu bar you will select Upcoming Events. By default it will list the My Events section which is a list of the events you have registered for. Here you can search for events using filters which allow you to be as broad or as specific as you want. Click Search Events.

| Search Events                                      |                 |              |                     |                                       |             |
|----------------------------------------------------|-----------------|--------------|---------------------|---------------------------------------|-------------|
| Enter as many or as few search criteria as desired | d and click Go. |              |                     |                                       |             |
| Date Range                                         | State           | Show up to   | Event Type          | Event Name                            |             |
| July 2008 🗘 to September 2008 🗘                    | AL 😜            | 10 Results 😜 | ✓ Any<br>Tournament | · · · · · · · · · · · · · · · · · · · | <u>(</u> 0) |
|                                                    |                 |              | League              |                                       |             |
| Click the GO button to list tournaments.           |                 |              | Training            |                                       |             |

In this case we are going to enter in the Events State filter, MT. A list of events in the State of Montana will be presented.

|   | 2009 MYSA Premiere League U13 - U19<br>League<br>8/1/2008-7/31/2009      | Boys U13<br>Boys U14<br>Boys U16<br>Boys U18                                                             | Girls U13<br>Girls U14<br>Girls U16<br>Girls U18                                                                  | Assignors:<br>Carl Campbell-State<br>Gary Marks<br>Jack Dockery - BZN<br>Michael Steinmetz<br>MYSA<br>Scott Brown-GTF | Event Info<br>Register for Event |
|---|--------------------------------------------------------------------------|----------------------------------------------------------------------------------------------------|----------------------------------------------------------------------------------------------------|----------------------------------------------------------------------------------------------------|----------------------------------|
|   | 2009 MYSA Classic League U10 - U12<br>League<br>4/25/2009-6/14/2009      | Boys U10<br>Boys U11<br>Boys U12                                                                         | Girls U10<br>Girls U11<br>Girls U12                                                                               | Assignors:<br>Carl Campbell-State<br>Gary Marks<br>Jack Dockery - BZN<br>Michael Steinmetz<br>MYSA<br>Scott Brown-GTF | Event Info<br>Register for Event |
| • | Stockman Bank Magic City Classic 2009<br>Tournament<br>5/2/2009-5/3/2009 | Boys U10<br>Boys U11<br>Boys U12<br>Boys U13<br>Boys U14<br>Boys U15<br>Boys U16<br>Boys U17<br>Boys U18 | Girls U10<br>Girls U11<br>Girls U12<br>Girls U13<br>Girls U13<br>Girls U15<br>Girls U16<br>Girls U17<br>Girls U18 | Assignors:<br>TBA                                                                                                    | Event Info<br>Register for Event |

Please select the events you wish to participate in. You do this by clicking Register for Event. Once complete the screen will return to the My Events list and your selected event will be in the list. Please click on Enter Team Affiliation. This will allow you to select your team conflicts.

#### Associated Teams

| Friends o<br>Locate th                                | r family<br>ose tea | playing in this ev<br>ms below: | ent? |  |  |  |  |  |  |
|-------------------------------------------------------|---------------------|---------------------------------|------|--|--|--|--|--|--|
| Boys 👻                                                | · U3                | <b>-</b>                        | Find |  |  |  |  |  |  |
| Gender                                                | Age                 | Team Nam                        | e    |  |  |  |  |  |  |
| Make your selections above and click Find to look for |                     |                                 |      |  |  |  |  |  |  |
| teams.                                                |                     |                                 |      |  |  |  |  |  |  |

#### Associated Teams On File

| Girls<br>U 16 | AVALANCHE ROYAL 15G-PR            | (MT) <u>Remove</u> |
|---------------|-----------------------------------|--------------------|
| Girls<br>U 19 | MISSOULA STRIKERS BLACK<br>18G-PR | (MT) <u>Remove</u> |

Enter all of your team conflicts.

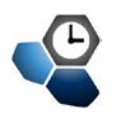

## **My Account**

This section is broken up into 5 areas for your convenience. Each of these addresses certain information about your account.

- Contact Information
- Identification
- Account Access
- Background Check (only available if your Primary Assignor participates in R/M)
- Courses & Registration

#### **Contact Information**

This section of your account allows editing of the registration information you entered during the initial sign-up process.

| Referee                             | Informat                      | tion              |          |                      |                |                             |                     |            |                     |   |  |  |  |
|-------------------------------------|-------------------------------|-------------------|----------|----------------------|----------------|-----------------------------|---------------------|------------|---------------------|---|--|--|--|
| <b>Basic In</b>                     | formation                     |                   |          |                      | R              | Referee License Information |                     |            |                     |   |  |  |  |
| Full Lega                           | Name                          | Scott             |          | Johnson              | US             | SSF Reg #                   | 0040-5201-100-00100 |            |                     |   |  |  |  |
|                                     |                               | Legal First       | M.I.     | Last                 | Date Issued 4( |                             | 4/1/2003            | USSE Grade | 7 - Referee Class 1 | - |  |  |  |
| State Re                            | gistered                      | Montana           | -        |                      |                |                             | in n2000            |            |                     |   |  |  |  |
| Gender                              | Male                          | Female            | hoto     |                      | ID             | Number                      | icense/stat         | State I    | Expiration          |   |  |  |  |
| DOB                                 | 2 / 16                        | / TIMELE)         |          |                      | 0              | 20: 10:1-                   | 1112                | MT 👻       | 2/16/2015           |   |  |  |  |
|                                     | Month Day                     | Year              |          |                      |                | ccount 6                    |                     |            | MM/DD/YYYY          |   |  |  |  |
|                                     |                               |                   |          | •                    |                | ser Name                    | andianation         |            |                     |   |  |  |  |
|                                     |                               |                   |          |                      | Da             | ate Created                 | 1/8/2008 2:37       | :48 AM     |                     |   |  |  |  |
|                                     |                               | ſ                 | Upload   |                      | La             | ast Updated                 | 5/31/2011 12:       | 46:27 AM   |                     |   |  |  |  |
| Contact Information                 |                               |                   | Ad       | dditional            |                |                             | *                   |            |                     |   |  |  |  |
| Address (Int) Agence Way            |                               |                   | In<br>(o | fo/Notes<br>ptional) |                |                             |                     |            |                     |   |  |  |  |
| City                                |                               | Bozeman           |          |                      |                |                             |                     |            | <b>T</b>            |   |  |  |  |
| State                               |                               | MT 👻              |          |                      |                |                             | S                   | Cancel     | 1                   |   |  |  |  |
| Zip Code                            |                               | 59715             |          |                      |                |                             |                     |            | )                   |   |  |  |  |
| Country                             |                               | United States     | -        |                      |                |                             |                     |            |                     |   |  |  |  |
| Email Ad                            | dress                         | Related restlying | al con   |                      |                |                             |                     |            |                     |   |  |  |  |
| Email Ad                            | dress (2)                     |                   |          |                      |                |                             |                     |            |                     |   |  |  |  |
| Phone                               |                               | 406-              |          |                      |                |                             |                     |            |                     |   |  |  |  |
| Phone (2)                           |                               |                   |          |                      |                |                             |                     |            |                     |   |  |  |  |
| Mobile Pho                          | ne                            | 406-11-010        |          |                      |                |                             |                     |            |                     |   |  |  |  |
| Mobile Tex<br>Messaging<br>(you@you | t<br>Address<br>rcarrier.com) | 406 @vt           | ext      |                      |                |                             |                     |            |                     |   |  |  |  |
| Fax                                 |                               |                   |          |                      |                |                             |                     |            |                     |   |  |  |  |

Pay close attention to your email address, mobile text, USSFID, Driver's Lic. and the light tan highlighted area. This information is critical to proper identification for risk management and contact by assignors. The **State Registered** section should be the area in which you receive your last certification. In many states you must be approved by the SYRA at the state level of GotSoccer before you can be assigned a match. Please validate with your state if you have questions.

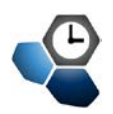

#### **Identification**

To assist with proper identification and appropriate IRS requirements GotSoccer allows for the entry of your SSN, DOB and if your area uses it RefPay account information.

| Personal Identification<br>Please enter your Social Security Number and Date of Birth.<br>This form is secure. Your SSN will be encrypted before<br>being filed so it will not be readable unless decrypted by<br>GotSport staff or authorized Assignors. | Person<br>Name<br>SSN | nal Identific<br>Scott Johnson<br>-<br>- | cation<br> |
|----------------------------------------------------------------------------------------------------|-----------------------|------------------------------------------|------------|
| Current Records                                                                                                    | DOB                   | (enter twice t                           | o confirm) |
| SSN: On File                                                                                                    |                       | Month Day                                | Year       |
| DOB: On File                                                                                                    | RetPay                | User Name                                | Account    |
| Keiray: Not On File                                                                                                    |                       |                                          | Submit     |

The RefPay information stored here is placed in your payment records for easy export to RefPay. The DOB and SSN information are placed on the appropriate IRS documents as required by law. All of the information in this page is highly protected for your safety.

#### **Account Access**

This area allows for the maintenance of your userid/password information. Keep in mind there are two different save functions on the screen

| Account A<br>Full Name<br>UserName | ccess Information<br>Scott Johnson           | Change UserName                                          |      |
|------------------------------------|----------------------------------------------|----------------------------------------------------------|------|
| Date Created<br>Last Updated       | 1/8/2008 2:37:48 AM<br>5/31/2011 12:46:27 AM | Change Password                                          | Save |
| Last Login<br>Previous Login       | 6/2/2011 9:42:51 AM<br>6/1/2011 10:02:36 PM  | Current Password<br>New Password<br>Confirm New Password | Save |

Please write this information down and store in a safe place. Your userid should be at least 8 characters and the password selected should follow the format of 8-14 characters containing both lower and uppercase letters and have some numbers or other special characters. This creates a combination that is very difficult for outsiders to guess or discover.

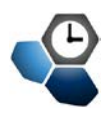

#### **Background Checks**

If risk management is enforced for your primary assignor you will be given the option to submit or verify

| your existing background check      |                                                         |
|-------------------------------------|---------------------------------------------------------|
| information. If your primary        | Background Check Information                            |
| assignor does not require R/M       | Current Background Check Report                         |
| data then you will see this screen. | submitted a report it may still be awaiting processing. |
| To allow for submission of a        | Background Check Report History                         |
| report you select an assignor that  | No reports have been submitted from this account.       |
| has R/M enabled for the assignor    |                                                         |
| account. Please contact your SYRA o | r SRA for information regarding submitting your check.  |

Once you have completed this task you will see a new screen informing you of the requirements and allowing for the submission of a report.

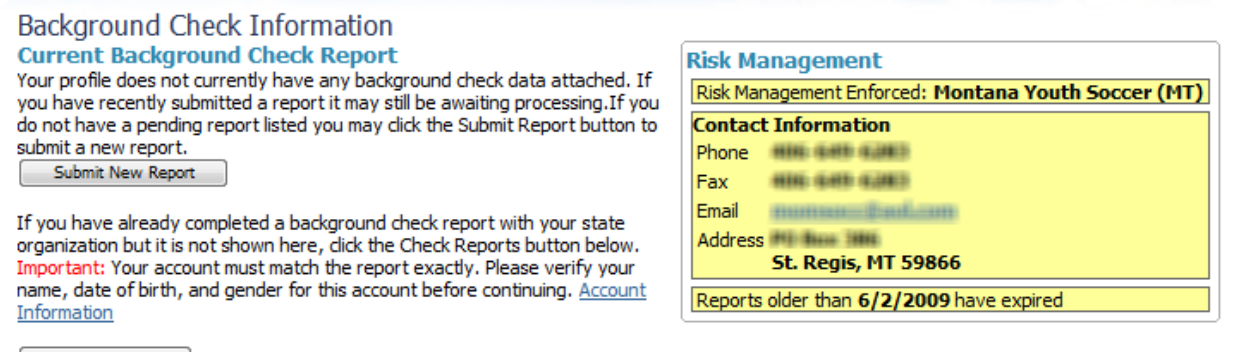

Check Reports

#### **Background Check Report History**

No reports have been submitted from this account.

Please make sure to complete the form accurately and fully. Any misinformation such as nicknames will only delay your approval. After submission check back here to get the status of the report. Once approved you will see this screen.

| Background Check Information                      |                                                     |  |
|---------------------------------------------------|-----------------------------------------------------|--|
| Current Background Check Report                   | Risk Management                                     |  |
| Your profile is attached to the following report: | Risk Management Enforced: Montana Youth Soccer (MT) |  |
| Report # 00045987                                 | Contact Information                                 |  |
| Submitted 3/29/2010 11:13:09 AM                   | Phone                                               |  |
| Response 3/29/2010 11:13:38 AM                    | Fax                                                 |  |
| Status Montana Youth Soccer (MT) Approved         | Email                                               |  |
| Card Aprint Card                                  | Address                                             |  |
| Submit New Report                                 | Reports older than 6/2/2009 have expired            |  |
| Background Check Report History                   | ·                                                   |  |

No reports have been submitted from this account.

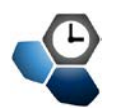

#### **Courses & Registration**

The last option under the My Account section shows you your current primary assignor contact information and any courses or registration events that they may be offering. Here you will be allowed to register for them and your registration history will be tracked with your account. This is a great way to track annual certification requirements.

| Assoc.    | & Regist     | ration I    | nformation |
|-----------|--------------|-------------|------------|
| No club p | programs are | currently a | available. |

| Assignor/<br>Informatio | Orgai<br>on               | nization Contact    |  |  |  |
|-------------------------|---------------------------|---------------------|--|--|--|
| P                       | Montana Youth Soccer (MT) |                     |  |  |  |
| P                       | hone                      | 106 649 6383        |  |  |  |
| F                       | ax                        | 406 649 6383        |  |  |  |
| E                       | mail                      | nunsus Estican      |  |  |  |
| A                       | ddress                    | St. Regis, MT 59866 |  |  |  |